# S7-200-Smart 使用说明

S7-200-Smart是遵循西门子 snap7 标准协议开发的一个FreeIOE 通用应用,您可在任何内置了FreeIOE的 网关中使用S7-200-Smart和西门子PLC(S7-200-Smart)进行通讯交互,读写这些设备或软件的数据。采用TCP套接字方式。

#### 准备工作

为使用S7-200-Smart应用和 西门子PLC S7-200-Smart 设备通讯时能更快更顺利的达到目标,我们有必要 先了解及做一些准备工作。

1. 了解并确认 西门子PLC S7-200-Smart设备具体是使用的型号。如是S7-200-Smart PLC□已经自带以太网 口,只需确定PLC的IP地址后即可使用S7-200-Smart应用与之通讯获取数据。

2. 获取西门子PLC S7-200-Smart对外提供变量数据的列表文件,一般来说,电子表格格式比较多,这种文件在自动化行业多称位设备点表,在这份点表中,我们可以看到设备的很多变量及其设备变量属性都会被罗列出来,一般会包含:名称、描述、寄存器区[]Modbus寄存器地址、运算系数等信息,如这份设备点表中无法获取到这些信息,那么就无法进行后面的工作。

3. 前面2个步骤的准备工作都完成后,还需要将设备提供点表整理为PLC S7-200-Smart应用所需的点表, 这个整理点表的工作通过电子表格软件(如Office EXCEL]可达到事半功倍的效果[]PLC S7-200-Smart应用 的参考设备模板]]

4. 确认网关和PLC设备之间的物理连接是否正常,通过以太网方式连接PLC设备时,检查网线是否连接、网 卡状态灯是否正常、还需要通过tcp/ip诊断工具检测是否可以连接到PLC设备的IP地址(一般多使用ping命 令)。

## 设备模板

在平台上通过S7-200-Smart应用 设备模板样例克隆一份到自己账户名下后,参考设备模板样例的格式制 作目标设备的设备模板并上传。模板样例的格式如下图:

| 名称:S7-200-Smart-Template |      | 所有者:viccom.dong@thingsroot.com / 注意:名称字符只能是英文,数字, |    | 版本列表: 2 · · · · · · · · · · · · · · · · · · |        | 关联应用: APP0000208 |     |      | 克隆 | 下载到本地 | 5      |   |
|--------------------------|------|---------------------------------------------------|----|---------------------------------------------|--------|------------------|-----|------|----|-------|--------|---|
| COMMENT                  | 名称   | 描述                                                | 单位 | 读写属性                                        | 协议数据类型 | 寄存器区             | DB区 | 起始地址 | 偏移 | 倍率    | 平台数值类型 | ^ |
| INPUT                    | 10_0 | 1#循环泵变频运行                                         |    | RO                                          | bool   | 1                | 0   | 0    | 0  | 1     | int    | _ |
| INPUT                    | 10_1 | 2#循环泵变频运行                                         |    | RO                                          | bool   | 1                | 0   | 0    | 1  | 1     | int    | _ |
| INPUT                    | 10_2 | 循环泵故障                                             |    | RO                                          | bool   | 1                | 0   | 0    | 2  | 1     | int    |   |
| INPUT                    | 10_3 | 循环泵远程/就地                                          |    | RO                                          | bool   | 1                | 0   | 0    | 3  | 1     | int    |   |
| INPUT                    | 10_4 | 1#补水泵变频运行                                         |    | RO                                          | bool   | 1                | 0   | 0    | 4  | 1     | int    |   |
| INPUT                    | 10_5 | 1#补水泵工频运行                                         |    | RO                                          | bool   | T                | 0   | 0    | 5  | 1     | int    |   |
| INPUT                    | 10_6 | 2#补水泵变频运行                                         |    | RO                                          | bool   | 1                | 0   | 0    | 6  | 1     | int    |   |
| INPUT                    | 10_7 | 2#补水泵工频运行                                         |    | RO                                          | bool   | T                | 0   | 0    | 7  | 1     | int    |   |
| INPUT                    | l1_0 | 补水泵故障                                             |    | RO                                          | bool   | T                | 0   | 1    | 0  | 1     | int    |   |
| INPUT                    | 11_1 | 补水泵远程/就地                                          |    | RO                                          | bool   | 1                | 0   | 1    | 1  | 1     | int    |   |

| 项目      | 描述                                                                                                    |  |  |  |  |  |
|---------|----------------------------------------------------------------------------------------------------|--|--|--|--|--|
| COMMENT | 这里固定为INPUT                                                                                                    |  |  |  |  |  |
| 名称      | 设备中的属性/标签/变量等的名称, <mark>只能英文/数字/下划线的组合</mark>                                                                                                    |  |  |  |  |  |
| 描述      | 属性等的描述                                                                                                    |  |  |  |  |  |
| 单位      | 属性等的单位                                                                                                    |  |  |  |  |  |
| 读写属性    | RO-只读[]RW-读写                                                                                                    |  |  |  |  |  |
| 协议数据类型  | 对PLC返回数据进行解码时的数据类型可用:<br>[bool,int8,uint8,int16,uint16,int32,uint,float,double,string]                                                                                   |  |  |  |  |  |
| 寄存器区    | PLC寄存器区的名称,支持I, Q, M, DB[]CT, TM[] 寄存器区为DB时后一列DB区编号须填写,<br>否则保留0                                                                                                    |  |  |  |  |  |
| DB区     | 前一列寄存器区为DB时DB区编号须填写,否则保留0                                                                                                    |  |  |  |  |  |
| 起始地址    | 数据的起始地址。                                                                                                    |  |  |  |  |  |
| 偏移      | 当协议数据类型为bool类型时,偏移范围是0-15;<br>当协议数据类型为字符串string时,偏移指字符串长度,需要注意□PLC中1个寄存器长度<br>是16位,<br>而字符串中按照ASCII编码,1个英文字符的长度是1个字节(1个字节是8位);<br>因此□PLC中存放字符串的寄存器个数是N□那么这里字符串的长度应该是2*N□ |  |  |  |  |  |
| 倍率      | 当按照裸字符串进行读写(data_type 为 string或raw)时,需要指定此长度。                                                                                                    |  |  |  |  |  |
| 平台数值类型  | 设备属性点数值类型□FreelOE支持的类型有int, float, string三种类型                                                                                                    |  |  |  |  |  |

### 应用配置

应用配置界面如下: 安装 S7-200-Smart 到 2-30002-001824-00055

| りたいも非常                             | 文中编辑(JSON)     |                   |                 |               |           |    |  |  |  |  |
|------------------------------------|----------------|-------------------|-----------------|---------------|-----------|----|--|--|--|--|
| 实例名:                               |                | 定                 | 义应用在网关中的实例名称,支持 | 英文及数字字符,保证网关中 | 中应用名称的唯一性 |    |  |  |  |  |
| 设备模板选择                             |                |                   |                 |               |           |    |  |  |  |  |
| 名称                                 | 称           描述 |                   | 模板ID            | 版本            |           | 操作 |  |  |  |  |
|                                    | No Data        |                   |                 |               |           |    |  |  |  |  |
| 选择模板 选择设备模板,这一步一般时需要先提前创建好<br>设备列表 |                |                   |                 |               |           |    |  |  |  |  |
| 设备列表                               |                |                   |                 |               |           |    |  |  |  |  |
| 添加                                 |                | _200_Smart PI C通知 |                 |               |           |    |  |  |  |  |
| 归<br>IP地址                          | 加皮雷,可问时和多百37   | ·模板               | 设备名称            | 设备描述          | 设备序列号     | 操作 |  |  |  |  |
| No Data                            |                |                   |                 |               |           |    |  |  |  |  |
| 采集周期(ms): 1000 🕑                   |                |                   |                 |               |           |    |  |  |  |  |
| 安装 取消                              |                |                   |                 |               |           |    |  |  |  |  |

https://freeioe.org/

Ξ

查看应用描述

#### From:

https://freeioe.org/ - FreeIOE 知识库

Permanent link: https://freeioe.org/apps/app00000208?rev=1573113926

Last update: 2022/07/12 11:29

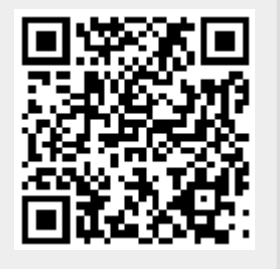